# Panduan Pengguna DASHBOARD JABATAN INFRASTRUKTUR **Kontrak Fasiliti**

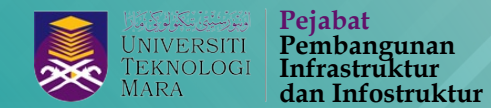

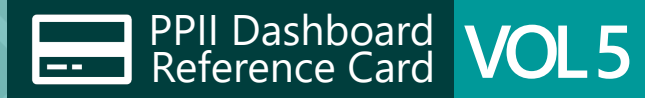

#### Taburan Nilai Kontrak mengikut Jenis dan Perolehan Kontrak 2016

|                     |                                                                      |                     | Tahun              |                                                                          | Taburan Nilai Ko                                                                       | ontrak mengiku             |                     |                                                                                                    |                      |                                                                       |                                        |                                         |                           |                                                                                                    |                                |            |
|---------------------|----------------------------------------------------------------------|---------------------|--------------------|--------------------------------------------------------------------------|----------------------------------------------------------------------------------------|----------------------------|---------------------|----------------------------------------------------------------------------------------------------|----------------------|-----------------------------------------------------------------------|----------------------------------------|-----------------------------------------|---------------------------|----------------------------------------------------------------------------------------------------|--------------------------------|------------|
|                     |                                                                      |                     |                    |                                                                          | G Kampus Shah                                                                          | Alam                       |                     |                                                                                                    |                      | 口 Kampus                                                              | Jengka                                 |                                         | <u> </u>                  | Kampus Dung                                                                                                   | un                             |            |
|                     |                                                                      |                     | 2016               | ~                                                                        | Kampus: Kampus Sh<br>Jenis Kontrak: Perkhi<br>Jenis Perolehan: Tene<br>Bil Kontrak: 76 | nah Alam<br>idmatan<br>der |                     | Kampus: Kampus Shah Alam<br>Jenis Kontrak: Kerja<br>Jenis Perolehan: Tender<br>Bil Kontrak: <b>29</b> |                      | Kampus: Kamp<br>Jenis Kontrak: I<br>Jenis Peroleha<br>Bil Kontrak: 11 | us Jengka<br>Perkhidmatan<br>n: Tender | Kampus:<br>Kampus<br>Jenis Kor<br>Kerja | Jengka<br>trak: Je<br>Bil | ampus: <b>Kampus Du</b><br>inis Kontrak: <b>Perkhi</b><br>enis Perolehan: <b>Ten</b><br>il Kontrak: <b>16</b> | ngun<br>Imatan<br>Ier          |            |
| Maklumat Kos I      | Penyelenggaraan dal                                                  | am Meter Pers       | egi (m2) dan       | Kaki Perseg                                                              | <b>i (f2)</b> 2024, All                                                                |                            |                     | Jumlah: 95,699,509                                                                                    |                      | Jumlah: 18,988                                                        | ,308                                   | Jumlah:                                 | Ju                        | mlah: 21,174,215                                                                                              |                                |            |
| Bilangan Kontrak    | Nilai Kontrak                                                        | Kos Tahunan (RM/M2) | Kos Bulanan (f     | RM/M2) Ko                                                                | os Tahunan (RM/F2)                                                                     | Kos Bular                  | nan (RM/F2)         |                                                                                                    |                      |                                                                       |                                        | 3,788,42                                |                           |                                                                                                    |                                |            |
| 95                  | 100M                                                                 | 183                 | 1                  | 5.2                                                                      | 17.0                                                                                   |                            | 1.40                |                                                                                                    |                      |                                                                       |                                        |                                         |                           |                                                                                                    |                                |            |
|                     |                                                                      |                     |                    |                                                                          |                                                                                        |                            |                     |                                                                                                    |                      | □ Kampus                                                              | Puncak Ala                             | m                                       |                           | i Kampus Sega                                                                                                 | nat                            |            |
| Tahun               | Senarai Kos Penyelenggaraan Me                                       | ngikut Kampus       |                    | (-)                                                                      | (DM/M2) Kas Bulana                                                                     | (DM/M2) K T                |                     |                                                                                                    |                      | Jenis Kontrak:                                                        | Perkhidmatan                           | am Jum<br>5,14                          | an:<br>7,874 Je           | inis Kontrak: Perkhi                                                                                          | imatan                         |            |
| 2024                | Kampus                                                               | Sebut Haras         |                    | Ale 029                                                                  | an (RM/M2) Kos Bulanan                                                                 | 0.22 Kos I                 | anunan (RM/F2) Kos  |                                                                                                    |                      | Jenis Peroleha                                                        | n: Tender                              |                                         | Je                        | nis Perolehan: Tend                                                                                           | er                             |            |
| 2024                | 2 Kampus Alor Gajah                                                  | Tender              | 7 9 201 484 50     | 140,928                                                                  | 2.01                                                                                   | 1 74                       | 1.94                |                                                                                                    |                      | Jumlah: 20,216                                                        | ,988                                   |                                         | Ju                        | mlah: 20,804,564                                                                                              |                                |            |
|                     | 3 Kampus Arau                                                        | Sebut Harga         | 1 239.976          | 178.808.68                                                               | 0.45                                                                                   | 0.04                       | 0.04                |                                                                                                    |                      |                                                                       |                                        |                                         |                           |                                                                                                    |                                |            |
| Jenis Perolehan     | 4 Kampus Bertam                                                      | Sebut Harga         | 1 490,000          | 29,293.02                                                                | 5.58                                                                                   | 0.46                       | 0.52                |                                                                                                    |                      |                                                                       |                                        |                                         |                           |                                                                                                    |                                |            |
|                     | 5 Kampus Bukit Besi, Terenggar                                       | nu Sebut Harga      | 4 1,112,800        | 36,505.32                                                                | 10.16                                                                                  | 0.84                       | 0.94                |                                                                                                    |                      |                                                                       |                                        |                                         |                           |                                                                                                    |                                |            |
| All                 | <ul> <li>6 Kampus Cendering, K.Tereng.</li> </ul>                    | Sebut Harga         | 2 335,570.90       | 18,459                                                                   | 6.06                                                                                   | 0.50                       | 0.57                |                                                                                                    |                      |                                                                       |                                        |                                         |                           |                                                                                                    |                                |            |
|                     | 7 Kampus Cendering, K.Tereng.                                        | Tender              | 1 639,415.12       | 18,459                                                                   | 11.55                                                                                  | 0.96                       | 1.07                |                                                                                                    |                      | 马 Kampus                                                              | Arau                                   | 日 Kampus                                | Alor G 및 K                | Kampus Sunga                                                                                                  | 山 Kampus M                     | erbok      |
|                     | 8 Kampus Dungun                                                      | Sebut Harga         | 2 616,980          | 235,715.11                                                               | 0.87                                                                                   | 0.07                       | 0.09                |                                                                                                    |                      | Kampus: Kamp                                                          | us Arau                                | Kampus:                                 | Jenis                     | s Kontrak:                                                                                                    | Bil Kontrak: Bi                | Kontrak: 3 |
| Kampus              | 9 Kampus Dungun                                                      | Tender              | 8 4,965,034.21     | 235,715.11                                                               | 7.01                                                                                   | 0.59                       | 0.64                |                                                                                                    |                      | Jenis Kontrak:                                                        | Perkhidmatan                           | Kampus Alor                             | ajah Perk                 | thidmatan                                                                                                    | l <b>0</b> Ju                  | ımlah:     |
| All                 | 10 Kampus Jengka                                                     | Sebut Harga         | 2 536,016          | 211,516.74                                                               | 1.23                                                                                   | 0.11                       | 0.12                |                                                                                                    |                      | Jenis Perolehan<br>Bil Kontrak: 6                                     | n: Tender                              | Jenis Kontrak:<br>Perkhidmatan          | Jenis                     | s Perolehan:                                                                                                  | Jumlah: 4,1                    | 146,066    |
| 📃 Kampus Alor Gajah | 11 Kampus Jengka                                                     | Tender              | 1 716,500          | 211,516.74                                                               | 1.13                                                                                   | 0.09                       | 0.10                |                                                                                                    |                      | Jumlah: 14,205                                                        | ,138                                   | Jenis Peroleha                          | : Bil K                   | ontrak: 11                                                                                                    |                                |            |
| Kampus Arau         | 12 Kampus Kota Samarahan                                             | Sebut Harga         | 2 896,210          | 167,905.03                                                               | 1.78                                                                                   | 0.14                       | 0.16                |                                                                                                    |                      |                                                                       |                                        | Tender<br>Bil Kontrak: 9                | Jumi                      | ah: 7,813,300                                                                                                 |                                | ata Kinah  |
| Kampus Bertam       | Kos Tahunan mengikut Kampus                                          |                     |                    | Kos Bulanan mengik                                                       | ut Kampus                                                                              |                            |                     |                                                                                                    |                      |                                                                       |                                        | Jumlah: 10,093                          | 666                       |                                                                                                    | E Kampus Ko                    | ola Kinaba |
| Kampus Bukit Besi.  | Tere Kampus Sungai Buloh                                             |                     |                    | Kampus Shah Alam                                                         |                                                                                        |                            |                     |                                                                                                    |                      |                                                                       |                                        |                                         | Juml                      | ontrak: 9<br>lah:                                                                                             | lenis Kontrak:<br>Perkhidmatan |            |
| Kampus Cendering    | Kampus Cendering, K. Terengganu<br>Kampus Cendering, K. Terengganu   |                     |                    | Kampus Alor Gajan<br>Kampus Dungun<br>Kampus Punčak Alam                 |                                                                                        |                            |                     |                                                                                                    |                      | Kampus                                                                |                                        | Kampus                                  | 2,950                     | 0,286                                                                                                    | Bil Kontrak: 4                 |            |
|                     | Kampus Selayang<br>Kampus Shah Alam<br>Kampus Bukit Besi, Terengganu |                     |                    | Kampus Sungai Buloh<br>Kampus Kota Samarahan<br>Kampus Bukit Besi, Teren | gganu                                                                                  |                            |                     |                                                                                                    |                      | Kampus Arau                                                           |                                        | Kampus Alor                             | ajah                      |                                                                                                    |                                |            |
| Kampus Dungun       | Kampus Kota Samarahan<br>Kampus Dungun<br>Kampus Permatang Pauh      |                     | Voc Tabunan (DM/M2 | Kampus Permatang Pauh<br>Kampus Cendering, K.Ter<br>Kampus Jengka        | engganu                                                                                |                            | Kos Bulanan (DM/M2) |                                                                                                    |                      | Jenis Kontrak:                                                        | Kerja                                  | Bil Kontrak: 9                          | Li K                      | Kampus Kuala F                                                                                                | ilal 🖳 Kampu                   | k 및 Kam    |
| Kampus Jengka       | Kampus Bertam<br>Kampus Segamat<br>Kampus Jengka                     |                     |                    | Kampus Segamat<br>Kampus Merbok<br>Kampus Seri Iskandar                  |                                                                                        |                            |                     | Jenis Kontrak: Kerja Jenis Kontrak: Jur                                                               | mlah:                |                                                                       | Machana                                |                                         | Bil K                     | ontrak: 2 Jumlah:                                                                                             | Jumlah:                        |            |
| Kampus Kota Sama    | rah: Kampus Merbok<br>Kampus Seri Iskandar<br>Kampus Kuala Pilah     |                     |                    | Kampus Arau<br>Kampus Bertam<br>Kampus Kota, Bandaraya                   | Melaka                                                                                 |                            |                     | Jenis Perolehan: Perkhidmatan 2,7<br>Sebut Harga Jenis Perolehan:                                     | 91,949               |                                                                       | viachang                               |                                         | 2,90                      | 5,189                                                                                                    | 1,030,231                      | 4          |
| Kampus Kota, Band   | aray Kampus Kota, Bandaraya Melaka<br>Kampus Machang<br>Kampus Arau  |                     |                    | Kampus Kuala Pilah<br>Kampus Machang                                     |                                                                                        |                            |                     | Bil Kontrak: 27 Rundingan Terus                                                                       |                      | Bil Kontrak: 7<br>Jumlah:                                             | Jumlah:<br>3.134.402                   | Jenis Kontrak:<br>Perkhidmatan          | D, K                      | Kampus 🛛 Kan                                                                                                  | IDUI                           |            |
|                     | 520.00 \$20.0                                                        | \$40.0              | <b>\$</b> 60.      | 50.00                                                                    | \$2.00 \$4.00                                                                          |                            | \$6.0               | Jumlah: 5,023,320 Bil Kontrak: 8                                                                      |                      | 7,637,703                                                             | 0,101,102                              | Jenis Perolehan: 1                      | ender                     | kampus - I Kam                                                                                                |                                | 1000       |
|                     |                                                                      |                     |                    |                                                                          |                                                                                        | atona Dauk                 |                     |                                                                                                    |                      | •                                                                     |                                        | Bil Kontrak: 8<br>Jumlah: 7.057.947     | Jumi                      | ah: 2,799,53                                                                                                  | 4 🖳 Kampu                      | ። 🖵 ILD F  |
|                     |                                                                      |                     | 📕 Kamp             | ous Bukit Sekilau, I                                                     | Rampus Perm                                                                            | latang Paun                |                     |                                                                                                    |                      |                                                                       | lumlah:                                |                                         | 5,178                     | 8,176                                                                                                    |                                |            |
|                     |                                                                      |                     |                    |                                                                          | Kampus: Kampus Pe                                                                      | ermatang Pauh<br>idmatan   |                     | Kampus: Kampus Permatang Pauh                                                                         | Jumlah:<br>3.468.396 |                                                                       | 2,667,620                              | Jenis Kontrak:                          |                           | and the second                                                                                                |                                | 🖳 Kam      |
|                     |                                                                      |                     | Kamp               | bus Jengka                                                               | Jenis Perolehan: Ten                                                                   | der                        |                     | Jenis Perolehan: Tender                                                                               | 0,400,000            |                                                                       |                                        | Perkhidmatan<br>Jenis Perolehan         |                           | Jumlah:<br>2,273.53                                                                                           |                                |            |
|                     |                                                                      |                     |                    |                                                                          | Bil Kontrak: 9                                                                         |                            |                     | Bil Kontrak: 6                                                                                        |                      |                                                                       |                                        | Sebut Harga                             |                           | 2,21 0,00                                                                                                    | 2 Kanipu                       |            |

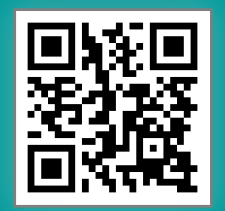

Imbas QR Code untuk akses **UiTM Dashboard** http://dashboard.uitm.edu.my

Disediakan oleh: Bahagian Dasar, Jabatan Infrastruktur

### dashboard jabatan infrastruktur Kontrak Fasiliti

UNI TEK MAF

Pejabat Pembangunan Infrastruktur dan Infostruktur

Hab Kontrak Fasiliti pada DASHBOARD JABATAN INFRASTRUKTUR menyediakan kemudahan kepada pengguna untuk mengakses maklumat berkaitan kontrak fasiliti yang diuruskan. Maklumat yang disediakan merangkumi **kos penyelenggaraan** dalam **m<sup>2</sup> dan f<sup>2</sup>**, **bilangan** dan **nilai kontrak** mengikut **kampus**, **bidang**, **jenis perolehan** dan **jenis kontrak**. Dashboard ini telah diintegrasikan dengan **Modul eKontrak** yang terdapat di dalam Sistem Pengurusan Fasiliti (FMS) UiTM.

**Tempoh aktif** setiap kontrak adalah berdasarkan **tahun mula dan tahun akhir pelaksanaan sesuatu kontrak**. Data kontrak yang terdapat di dalam analisa ini merangkumi tempoh dan nilai yang telah diformulasikan untuk mendapatkan data dalam bentuk tahunan.

Dashboard yang disediakan adalah:

- 1. Maklumat Kos Penyelenggaraan dalam Meter Persegi m<sup>2</sup> dan Kaki Persegi f<sup>2</sup>
- 2. Maklumat Kontrak Mengikut Kampus dan Bidang
- 3. Trend Bilangan Kontrak dan Nilai Kontrak mengikut Tahun
- 4. Perbandingan Nilai Kontrak mengikut Kampus
- 5. Taburan Nilai Kontrak mengikut Jenis dan Perolehan Kontrak
- 6. Ringkasan Maklumat Kontrak mengikut Tahun dan Kampus
- 7. Rekod Keseluruhan Kontrak mengikut Kampus dan Jenis Perolehan
- 8. Rekod Keseluruhan Nilai Kontrak mengikut Kampus dan Jenis Perolehan
- 9. Rekod Keseluruhan Bilangan Kontrak mengikut Kampus dan Jenis Kontrak
- 10. Rekod Keseluruhan Nilai Kontrak mengikut Kampus dan Jenis Kontrak

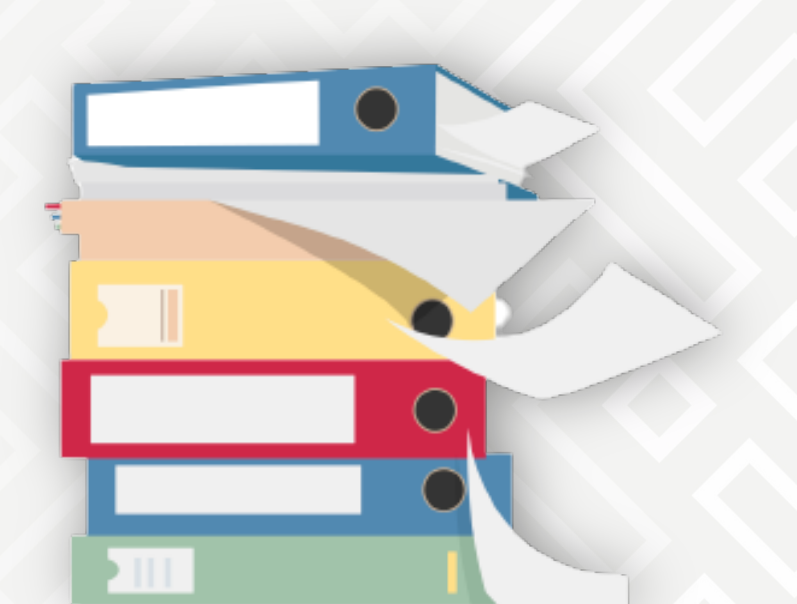

## **Maklumat** Kos penyelenggaraan dalam meter persegi m² dan kaki persegi²

Dashboard ini memaparkan maklumat berkaitan **Kos Penyelenggaraan** untuk setiap kampus mengikut tahun.

Formula pengiraan ialah: Jumlah kos keseluruhan kontrak dalam setahun/*Gross Floor Area* kampus (jumlah ini dibahagikan dengan 12 bulan untuk mendapatkan kos penyelenggaraan tahunan)

Pilihan (*Filter*) merangkumi **Tahun** dan **Jenis Perolehan** (Tender/ Sebutharga/ RundingTerus). Paparan maklumat dijana berdasarkan pilihan untuk *filter* Jenis Perolehan dan Kampus serta Tahun yang dibuat.

Nota: Hanya **Kontrak Perkhidmatan** sahaja yang diambil kira di dalam penjanaan maklumat kos ini. Ringkasan **jumlah** untuk **bilangan kontrak, nilai kontrak, kos tahunan** dan **bulanan** dalam meter persegi serta kaki persegi berdasarkan *filter* yang dipilih.

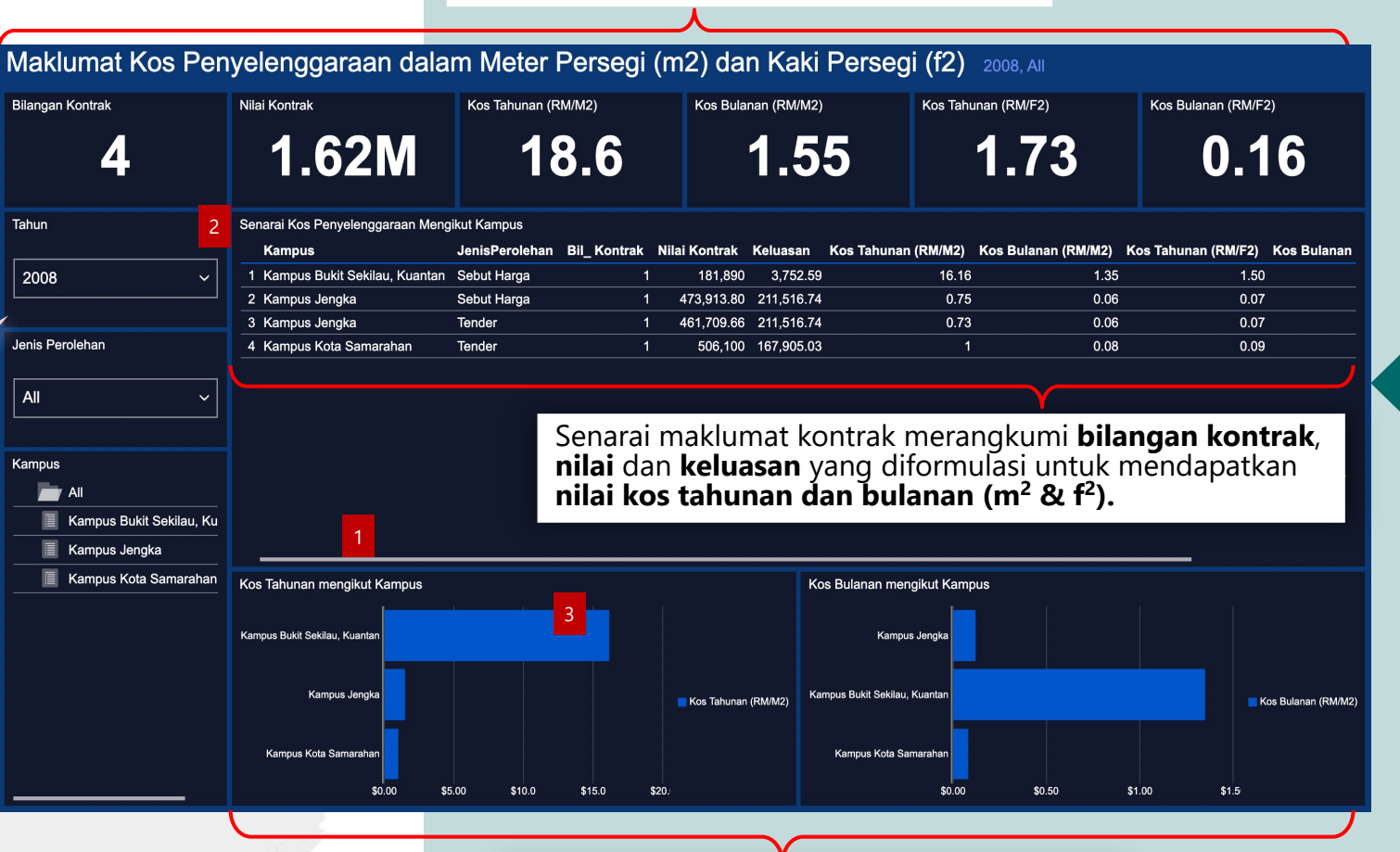

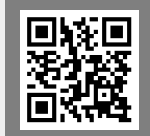

Sila imbas QR Code untuk akses kepada **Kos Penyelenggaraan** Dalam Meter Persegi m<sup>2</sup> Dan Kaki Persegi f<sup>2</sup>. **Perbandingan kos penyelenggaraan** (Tahunan & Bulanan) dalam m<sup>2</sup> mengikut **kampus** berdasarkan **tahun** yang dipilih. PPII Dashboard Reference Card

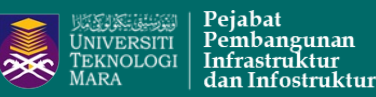

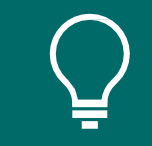

Informasi yang boleh diperolehi daripada dashboard ini:

- Kos Penyelenggaraan mengikut tahun dan kampus dalam unit m<sup>2</sup> dan f<sup>2</sup>.
- 2. Perbandingan kos penyelenggaraan tahunan dan bulanan mengikut kampus dalam bentuk carta bar.

### PETUNJUK

Klik dan *hold* pada bar horizontal dan gerakkan bar ke kiri atau ke kanan untuk melihat maklumat penuh.

Klik pada permulaan tajuk untuk mendapatkan paparan penuh. Klik semula pada lokasi yang sama untuk ke paparan asal.

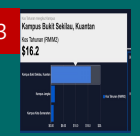

Klik dan *hold* pada carta bar untuk mendapatkan perincian maklumat yang mewakili bar tersebut.

## **Maklumat** Kontrak mengikut kampus dan bidang

Dashboard ini memaparkan maklumat kontrak mengikut Kampus dan **Bidang**.

Paparan maklumat disediakan dalam bentuk taburan (*tree map*), senarai dan carta bar.

Pilihan yang terdapat pada filter adalah Kampus, Jenis Kontrak, Jenis Perolehan dan **Bidang** adalah berdasarkan filter Tahun yang dipilih.

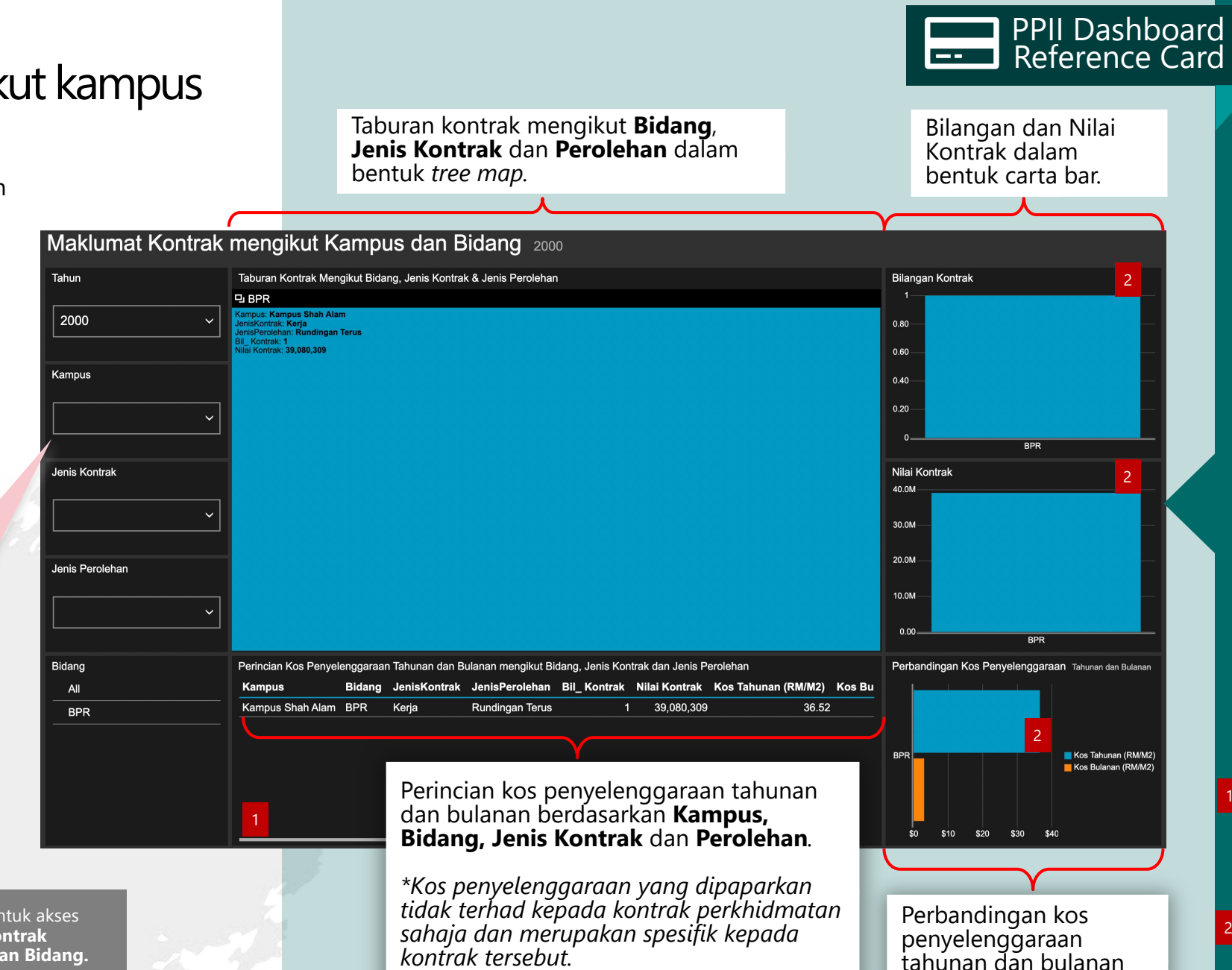

Informasi yang boleh diperolehi daripada dashboard ini : 1. Maklumat kontrak berdasarkan **bidang**/ bahagian yang dikategorikan di dalam

UNIVERSITI

TEKNOLOGI MARA

 $\gg$ 

Peiabat Pembangunan

Infrastruktur

dan Infostruktur

- eKontrak. Antara bidang yang didaftarkan ialah Civil, Electric, Mechanical dan Telekomunikasi.
- 2. Perbandingan kos penyelenggaraan mengikut filter yang dipilih tetapi spesifik hanya kepada kontrak tersebut sahaja.

### PETUNJUK

Klik dan hold pada bar horizontal dan gerakkan bar ke kiri atau ke kanan untuk melihat maklumat penuh.

dalam bentuk carta bar.

Klik dan hold pada bar untuk mendapatkan perincian maklumat yang mewakili bar berkaitan.

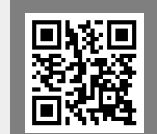

Sila imbas QR Code untuk akses kepada Maklumat Kontrak Mengikut Kampus Dan Bidang.

# Trend Bilangan kontrak dan nilai kontrak mengikut tahun

Dashboard ini menunjukkan Trend Tahunan kontrak yang didaftarkan dalam Modul eKontrak merangkumi maklumat Bilangan, Nilai, Jenis Kontrak dan Jenis Perolehan.

Maklumat ini dipaparkan dalam bentuk senarai dan carta bar.

Filter untuk dashboard ini adalah merangkumi Jenis Kontrak dan Jenis Perolehan. Carta bar dan senarai ringkasan akan dijana berdasarkan pilihan pada *filter* yang dibuat..

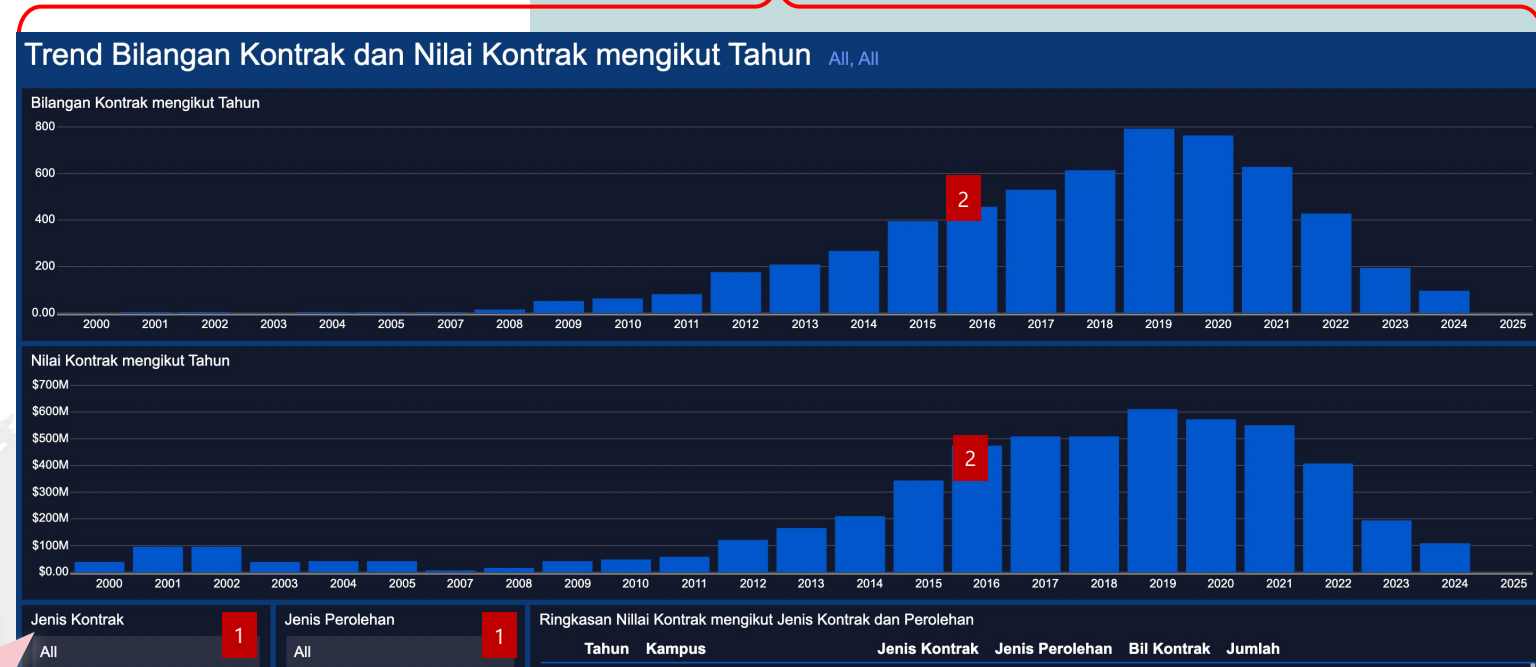

yang dipilih.

Carta bar menunjukkan Bilangan dan Nilai kontrak yang aktif pada tahun

| 1                                        |   |       |                       |               |                 |             |            |  |
|------------------------------------------|---|-------|-----------------------|---------------|-----------------|-------------|------------|--|
| n de la companya de la <mark>el 1</mark> |   | Tahun | Kampus                | Jenis Kontrak | Jenis Perolehan | Bil Kontrak | Jumlah     |  |
| undingan Terus                           | 1 | 2000  | Kampus Shah Alam      | Kerja         | Rundingan Terus | 1           | 39,080,309 |  |
|                                          | 2 | 2001  | Kampus Shah Alam      | Kerja         | Rundingan Terus | 1           | 39,080,309 |  |
| nder                                     | 3 | 2002  | Kampus Shah Alam      | Kerja         | Rundingan Terus | 1           | 39,080,309 |  |
| ebut Harga                               | 4 | 2003  | Kampus Shah Alam      | Kerja         | Rundingan Terus | 1           | 39,080,309 |  |
| ndi/Giliran                              | 5 | 2004  | Kampus Shah Alam      | Kerja         | Rundingan Terus | 1           | 39,080,309 |  |
|                                          | 6 | 2005  | Kampus Shah Alam      | Kerja         | Rundingan Terus | 1           | 39,080,309 |  |
|                                          | 7 | 2007  | Kampus Kota Samarahan | Kerja         | Rundingan Terus | 1           | 3,950,000  |  |
|                                          |   |       |                       |               |                 |             |            |  |

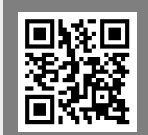

Sila imbas QR Code untuk akses kepada Trend Bilangan Kontrak Dan Nilai Kontrak Mengikut Tahun.

Kerja

Bekalan

Perkhidmatan

Maklumat bilangan dan nilai kontrak mengikut Jenis Kontrak dan Perolehan dalam bentuk senarai yang disusun mengikut tahun dan kampus.

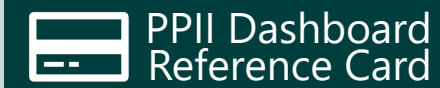

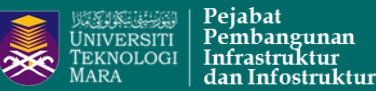

Informasi yang boleh diperolehi daripada dashboard ini:

- 1. Corak (trend) kontrak yang didaftarkan di dalam Modul eKontrak dari segi Bilangan, Nilai, Jenis Kontrak dan Jenis Perolehan mengikut tahun.
- 2. Perbandingan Bilangan dan Nilai kontrak mengikut tahun.

#### PETUNJUK

Klik pada pilihan yang

terdapat pada filter untuk papar senarai yang dikehendaki.

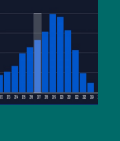

Klik dan hold pada bar dalam carta untuk mendapatkan maklumat bilangan/nilai kontrak yang mewakili bar berkaitan.

# **Perbandingan** Nilai kontrak mengikut kampus

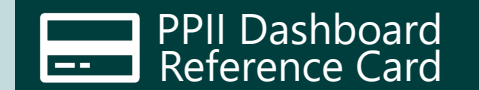

VRIVERSITI UNIVERSITI TEKNOLOGI MARA Pembangunan Infrastruktur dan Infostruktur

Carta bar menunjukkan **nilai keseluruhan kontrak** yang **aktif** pada **tahun** yang dipilih dan juga berdasarkan pilihan pada *filter* **Jenis Kontrak, Jenis Perolehan** dan **Kampus**.

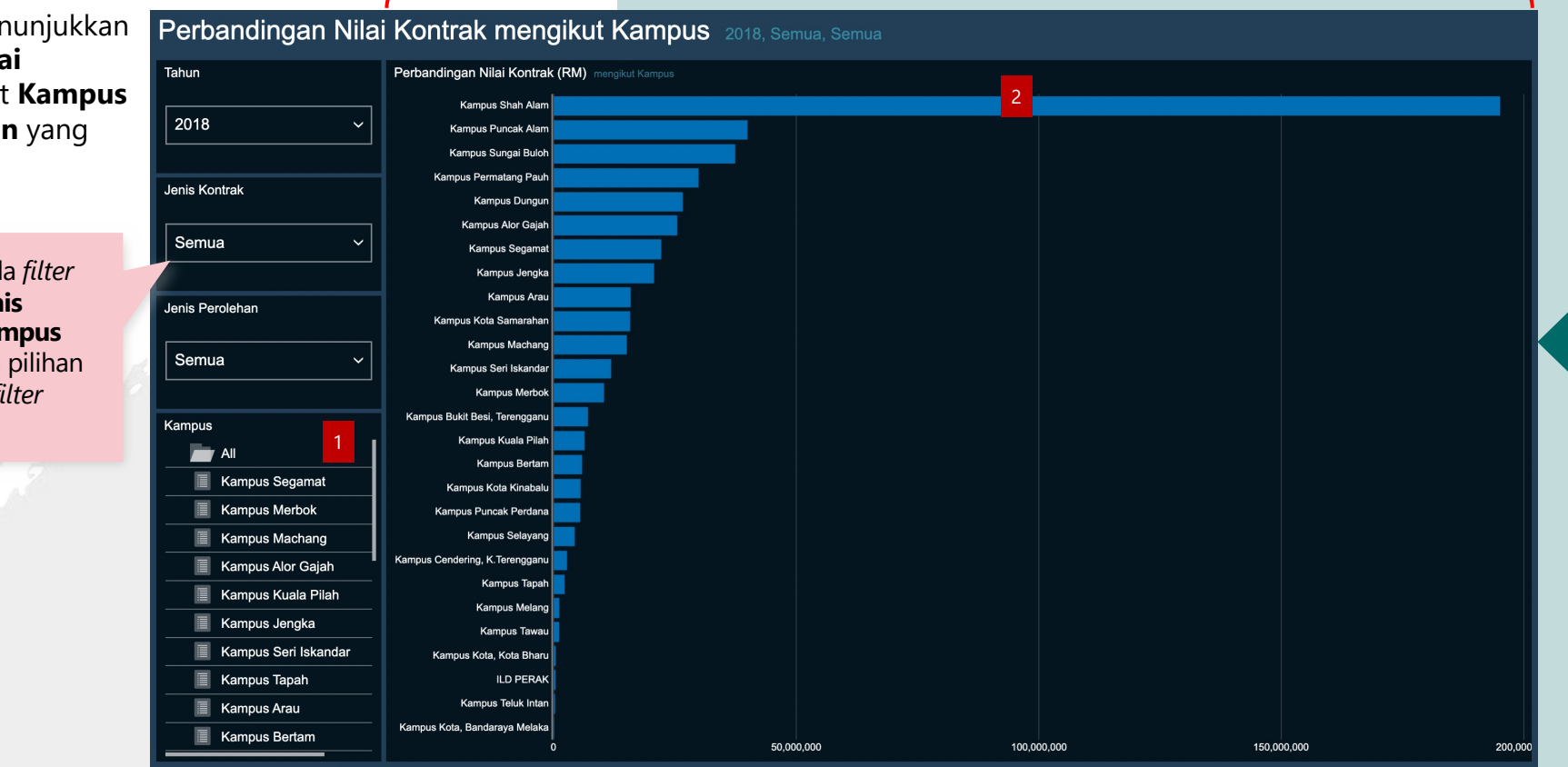

Informasi yang boleh diperolehi daripada dashboard ini:

 Perbandingan nilai kontrak keseluruhan yang diuruskan oleh kampus bagi tahun tertentu mengikut pilihan yang dibuat pada *filter* Jenis Kontrak, Jenis Perolehan dan Kampus.

### PETUNJUK

Ат Кладов бодатата Катадов бодатата Катадов Макланор Катадов Макланор Катадов Макланор Катадов Макланор Катадов Макланор Катадов Макланор Катадов Макланор Катадов Макланор Катадов Макланор Катадов Макланор Катадов Макланор Катадов Макланор

Klik pada pilihan yang terdapat pada filter untuk jana carta bar yang dikehendaki.

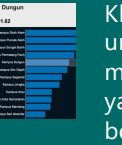

Klik dan *hold* pada bar untuk mendapatkan maklumat nilai kontrak yang mewakili bar berkaitan.

Dashboard ini menunjukkan perbandingan **Nilai Kontrak** mengikut **Kampus** berdasarkan **Tahun** yang dipilih.

Senarai pilihan pada *filter* Jenis Kontrak, Jenis Perolehan dan Kampus dijana berdasarkan pilihan yang dibuat pada *filter* Tahun.

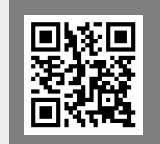

Sila imbas QR Code untuk akses kepada **Perbandingan Nilai** Kontrak Mengikut Kampus.

### **Taburan** Nilai kontrak mengikut jenis dan perolehan kontrak

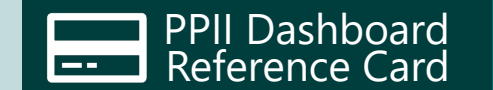

VNIVERSITI TEKNOLOGI MARA

OGI | Infrastruktur | dan Infostruktur

**Taburan Nilai Kontrak** dipaparkan dalam bentuk *tree map* dan dikumpulkan berdasarkan **Kampus**. Saiz *tree map* mewakili besar atau kecil Nilai Kontrak untuk kampus tersebut.

Dashboard ini menunjukkan **Taburan Nilai Kontrak** mengikut **Kampus** berdasarkan **Tahun** yang dipilih.

Senarai pilihan pada filter Jenis Perolehan, Jenis Kontrak dan Kampus dikemaskini berdasarkan pilihan yang dibuat pada *filter* Tahun.

| abu    | ran Nilai Kon                                                                                               | trak mengikut Jenis dan F                                                                                 | Perolehan Kontrak 2016                                                                                               |                                                                                                    |                                                                                    |                                                                                                    |                                           |
|--------|----------------------------------------------------------------------------------------------------|----------------------------------------------------------------------------------------------------|----------------------------------------------------------------------------------------------------|----------------------------------------------------------------------------------------------------|------------------------------------------------------------------------------------|----------------------------------------------------------------------------------------------------|-------------------------------------------|
| hun    |                                                                                                    | Taburan Nilai Kontrak mengikut Jenis Kontrak, Kampus                                                      |                                                                                                    |                                                                                                    |                                                                                    |                                                                                                    |                                           |
|        |                                                                                                    | 모 Kampus Shah Alam                                                                                        |                                                                                                    | 묘 Kampus Jengka                                                                                                    |                                                                                    | 묘 Kampus Dungun                                                                                                    |                                           |
| 2016   | 16<br>Kampus: Kampus Shah Alam<br>Jenis Kontrak: Perkhidmatan<br>Jenis Perolehan: Tender<br>Bil Kontrak: 76 |                                                                                                    | Kampus: Kampus Shah Alam<br>Jenis Kontrak: Kerja<br>Jenis Perolehan: Tender<br>Bil Kontrak: 29<br>Jumloh: 26 609 500 | Kampus: Kampus Jengka<br>Jenis Kontrak: Perkhidmatan<br>Jenis Perolehan: Tender<br>Bil Kontrak: 11<br>Jumich: 18.092.308      | Kampus:<br><b>Kampus Jengka</b><br>Jenis Kontrak:<br><b>Kerja</b>                  | Kampus: Kampus Dungun<br>Jenis Kontrak: Perkhidmatan<br>Jenis Perolehan: Tender<br>Bil Kontrak: 16<br>Jumiok: 21 174 215  |                                           |
| nis Pe | rolehan                                                                                                    | Junnan, 111,211,739                                                                                       | Julian. 33,039,309                                                                                                   | 301mail. 10,300,300                                                                                                    | Jumlah:<br>3,788,427                                                               | Juliilan. 21, 179,213                                                                                                    |                                           |
|        | ~                                                                                                    |                                                                                                    |                                                                                                    | 묘 Kampus Puncak Alam                                                                                                    |                                                                                    | ᄆ Kampus Segamat                                                                                                    |                                           |
| nis Ko | ntrak                                                                                                    |                                                                                                    |                                                                                                    | Kampus: Kampus Puncak Alam<br>Jenis Kontrak: Perkhidmatan<br>Jenis Perolehan: Tender<br>Bil Kontrak: 10<br>Jumlah: 20,216,988 | Jumlah:<br>5,147,874                                                               | Kampus: Kampus Segamat<br>Jenis Kontrak: Perkhidmatan<br>Jenis Perolehan: Tender<br>Bil Kontrak: 15<br>Jumlah: 20,804,564 |                                           |
|        | `                                                                                                    |                                                                                                    |                                                                                                    | 및 Kampus Arau                                                                                                    | 및 Kampus Alor G                                                                    | 및 Kampus Sunca 및 Kampus M                                                                                                 | lerbok                                    |
| impus  | All                                                                                                    |                                                                                                    |                                                                                                    | Kampus: Kampus Arau<br>Jenis Kontrak: Perkhidmatan<br>Jenis Perolehan: Tender<br>Bil Kontrak: 6<br>Jumiah: 14.205 138         | Kampus:<br>Kampus Alor Gajah<br>Jenis Kontrak:<br>Perkhidmatan<br>Jenis Perolehan: | Jenis Kontrak: Bil Kontrak: Bi<br>Perkhidmatan<br>Jenis Perolehan: Jumlah: 4,<br>Tender 4,269,234                         | l Kontrak: 3<br>Imlah:<br>1 <b>46,066</b> |
|        | Kampus Shan Alam                                                                                            |                                                                                                    |                                                                                                    | ourmun. 14,200,100                                                                                                    | Tender<br>Bil Kontrak: 9                                                           | Jumlah: 7,813,300                                                                                                    | ota Kinal                                 |
|        | Kampus Merbok                                                                                               |                                                                                                    |                                                                                                    | Kampus                                                                                                    | Jumian: 10,093,666                                                                 | Bil Kontrak: 9<br>Jumlah:<br>2,950,286                                                                                    |                                           |
|        | Kampus Machang                                                                                              |                                                                                                    |                                                                                                    | Kampus Arau<br>Jenis Kontrak: Kerja                                                                                           | Kampus Alor Gajah<br>Bil Kontrak: 9                                                | 및 Kampus Kuala Pilat 및 Kampu                                                                                              | ս։ 🖵 Kan                                  |
|        | Kampus Alor Gajah                                                                                           |                                                                                                    | Jenis Kontrak: Kerja Jenis Kontrak: Jumlah:<br>Jenis Perolehan: Perkhidmatan 2.791.949                               | 및 Kampus Machang 및                                                                                                    | Kampus Kota Sar                                                                    | Bil Kontrak: 2         Jumlah:         Jumlah:         Jumlah:           Jumlah:         2,737,536         1,630,291      |                                           |
|        | Kampus Kuala Pilah                                                                                          |                                                                                                    | Sebut Harga Jenis Perolehan:<br>Bil Kontrak: 27<br>Rundingan Terus                                                   | Bil Kontrak: 7 Jumlah: Jer<br>Jumlah: 3,134,402 Per                                                                           | nis Kontrak:<br><b>rkhidmatan</b>                                                  | 2,905,189<br>및 Kampus 및 Kampus                                                                                            | <u> </u>                                  |
|        | Kampus Melang                                                                                               | 및 Kampus Permatang Pauh                                                                                   | Jumian: 5,023,320 Bil Kontrak: 8                                                                                     | 7,637,703 Jer<br>Bil<br>Jur                                                                                                   | his Perolehan: <b>Tender</b><br>Kontrak: <b>8</b><br>mlah: <b>7,057,947</b>        | Bil Kontrak: 1<br>Jumlah:<br>2,799,534                                                                                    | u: 🖵 ILD                                  |
|        | Kampus Jengka                                                                                               | Kampus: Kampus Permatang Pauh<br>Jenis Kontrak: Perkhidmatan<br>Jenis Perolehan: Tender<br>Bil Kontrak: 9 | Kampus: Kampus Permatang Pauh<br>Jenis Kontrak: Kerja<br>Jenis Perolehan: Tender<br>Bil Kontrak: Gender              | 96 Jumlah:<br>2,667,620 Jer<br>Jer                                                                                            | nis Kontrak:<br>rkhidmatan<br>nis Perolehan:                                       | Jumlah:<br>2,273,532                                                                                                    | L Kam                                     |
|        |                                                                                                    |                                                                                                    |                                                                                                    | Se                                                                                                    | but Harga                                                                          |                                                                                                    |                                           |

Informasi yang boleh diperolehi daripada dashboard ini:

 Taburan nilai kontrak keseluruhan mengikut tahun yang dipilih serta pilihan yang dibuat berdasarkan *filter* Jenis Kontrak, Jenis Perolehan dan Kampus.

#### PETUNJUK

Klik po terretaria researce and and researce and and researce and researce researce and researce researce researce and researce researce researce and researce researce and researce researce researce and researce researce researce and researce researce researce researce researce researce researce researce researce researce researce researce researce researce researce researce researce researce researce researce researce re

Klik pada pilihan yang terdapat pada *filter* untuk kemaskini kandungan *tree map* yang dikehendaki.

Lanis Kontra

Klik pada ikon di awal tajuk untuk mendapatkan skrin penuh bagi *tree map* yang dikehendaki.

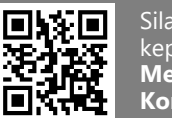

Sila imbas QR Code untuk akses kepada **Taburan Nilai Kontrak Mengikut Jenis Dan Perolehan Kontrak.** 

# Ringkasan Maklumat kontrak mengikut tahun dan kampus

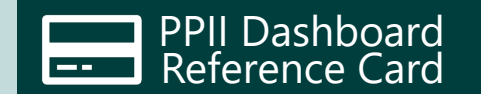

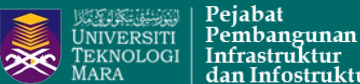

Infrastruktur dan Infostruktur

Dashboard ini menunjukkan ringkasan maklumat kontrak mengikut Kampus berdasarkan **Tahun** yang dipilih.

Senarai **kampus** akan dikemaskini berdasar pilihan yang dibuat pada filter tahun.

|  | lingkasan | Maklumat | Kontrak men | gikut Tahu | n dan Kampus |  |
|--|-----------|----------|-------------|------------|--------------|--|
|--|-----------|----------|-------------|------------|--------------|--|

| nun    |                       | Senarai Ma | klumat Kontrak     |               |                 |             |            | Bilangan Kontrak mengikut Jenis Perole | Nilai Kontrak mengikut Jenis Pero |
|--------|-----------------------|------------|--------------------|---------------|-----------------|-------------|------------|----------------------------------------|-----------------------------------|
|        |                       | Tahun      | Kampus             | Jenis Kontrak | Jenis Perolehan | Bil Kontrak | Jumlah     | 500                                    | \$500M                            |
| 019    | ~                     | 1 2019     | Kampus Segamat     | Kerja         | Sebut Harga     | 1           | 435,700    |                                        |                                   |
|        |                       | 2 2019     | Kampus Segamat     | Perkhidmatan  | Rundingan Terus | 2           | 61,300     | 400 2                                  | \$400M                            |
|        |                       | 3 2019     | Kampus Segamat     | Perkhidmatan  | Sebut Harga     | 18          | 5,708,379  |                                        |                                   |
| mpus   | 1.                    | 4 2019     | Kampus Segamat     | Perkhidmatan  | Tender          | 16          | 19,853,49  |                                        |                                   |
|        | All 📕                 | 5 2019     | Kampus Merbok      | Kerja         | Sebut Harga     | 2           | 229,170    | 300                                    | \$300M                            |
|        | Kampus Segamat        | 6 2019     | Kampus Merbok      | Kerja         | Tender          | 2           | 4,037,640  |                                        |                                   |
|        | Kompus Morbok         | 7 2019     | Kampus Merbok      | Perkhidmatan  | Sebut Harga     | 22          | 8,606,008  | 200                                    | \$200M                            |
|        | Kampus Merbok         | 8 2019     | Kampus Merbok      | Perkhidmatan  | Tender          | 8           | 10,474,547 |                                        |                                   |
|        | Kampus Kota, Kota Bha | 9 2019     | Kampus Kota, Kot   | Kerja         | Sebut Harga     | 2           | 38,775     | 100                                    | \$100M                            |
|        | Kampus Machang        | 10 2019    | Kampus Kota, Kot   | Perkhidmatan  | Sebut Harga     | 4           | 1,060,641  |                                        |                                   |
|        | Kampus Alor Gajah     | 11 2019    | Kampus Machang     | Kerja         | Sebut Harga     | 7           | 1,142,704  |                                        |                                   |
|        | Kampus Kota Bandaray  | 12 2019    | Kampus Machang     | Kerja         | Tender          | 2           | 1,615,618  | 0                                      | \$0.00                            |
|        |                       | 13 2019    | Kampus Machang     | Kerja         | Undi/Giliran    | 1           | 14,080     | Dilangan Kantrak                       |                                   |
|        | Kampus Kuala Pilah    | 14 2019    | Kampus Machang     | Perkhidmatan  | Sebut Harga     | 19          | 6,418,624  | Bilangan Kontrak mengikut Jenis Kontra | S500M                             |
|        | Kampus Melang         | 15 2019    | Kampus Machang     | Perkhidmatan  | Tender          | 3           | 6,038,341  |                                        |                                   |
|        | Kampus Rembau         | 16 2019    | Kampus Machang     | Perkhidmatan  | Undi/Giliran    | 1           | 23,520     | 500                                    |                                   |
|        | Kampus Jengka         | 17 2019    | Kampus Alor Gajah  | Kerja         | Sebut Harga     | 12          | 1,784,248  |                                        | \$400M                            |
|        |                       | 18 2019    | Kampus Alor Gajah  | Kerja         | Tender          | 1           | 1,655,030  | 400                                    |                                   |
|        | ILD PERAK             | 19 2019    | Kampus Alor Gajah  | Perkhidmatan  | Sebut Harga     | 15          | 6,279,719  | 100                                    | \$300M                            |
|        | Kampus Seri Iskandar  | 20 2019    | Kampus Alor Gajah  | Perkhidmatan  | Tender          | 10          | 11,451,19  | 300                                    |                                   |
|        | Kampus Tapah          | 21 2019    | Kampus Kota, Ba    | Kerja         | Sebut Harga     | 4           | 811,803    | 300                                    |                                   |
| _      |                       | 22 2019    | Kampus Kota, Ba    | Kerja         | Tender          | 1           | 2,234,300  | 200                                    | \$200M                            |
| ai Kor | ntrak                 | 23 2019    | Kampus Kota, Ba    | Perkhidmatan  | Sebut Harga     | 9           | 1,926,836  |                                        |                                   |
|        |                       | 24 2019    | Kampus Kota, Ba    | Perkhidmatan  | Tender          | 1           | 1,133,020  | 100                                    | \$100M-                           |
| 11     | 100 561 75            | 25 2019    | Kampus Kuala Pilah | Bekalan       | Sebut Harga     | 1           | 9,000      |                                        |                                   |
|        | ,190,301.75           | 26 2019    | Kampus Kuala Pilah | Kerja         | Sebut Harga     | 6           | 910,818.10 |                                        | \$0.00                            |
|        |                       | 27 2019    | Kampus Kuala Pilah | Perkhidmatan  | Sebut Harga     | 17          | 5.400.618  |                                        | <i><b>#0.00</b></i>               |

Senarai maklumat kontrak merangkumi Jenis Kontrak, Jenis

Perolehan, Bilangan Kontrak dan Nilai Keseluruhan Kontrak berdasarkan Tahun dan Kampus yang dipilih.

> Informasi yang boleh diperolehi daripada dashboard ini:

1. Menyediakan pelbagai maklumat yang berkaitan dengan kontrak termasuk Jenis Perolehan, Bilangan dan Nilai Kontrak.

### PETUNJUK

Klik pada pilihan yang terdapat pada *filter* untuk kemaskini senarai dan carta bar yang dikehendaki.

narai Maklumat Kontrak Tahun Kamnus 1 2000 Kampus Shah

Klik pada hujung tajuk untuk mendapatkan skrin penuh bagi setiap paparan.

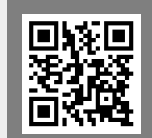

Sila imbas QR Code untuk akses kepada Ringkasan Maklumat Kontrak Mengikut Tahun Dan Kampus

Carta bar menunjukan bilangan dan nilai kontrak berdasarkan Jenis Perolehan dan Jenis Kontrak. Carta bar akan dikemaskini berdasarkan pilihan yang dibuat untuk Tahun dan Kampus.

# Rekod

### Keseluruhan Bilangan Kontrak mengikut Kampus dan Jenis Perolehan

Kampus

Kampus

ILD PERAK

Dashboard ini memaparkan rekod keseluruhan Bilangan Kontrak yang didaftarkan dalam Modul eKontrak berdasarkan Kampus dan Jenis Perolehan.

Maklumat yang dipaparkan pada dashboard boleh diubah berdasarkan pemilihan yang dibuat pada filter kampus.

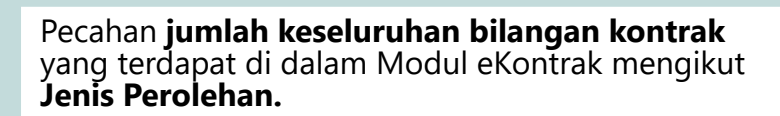

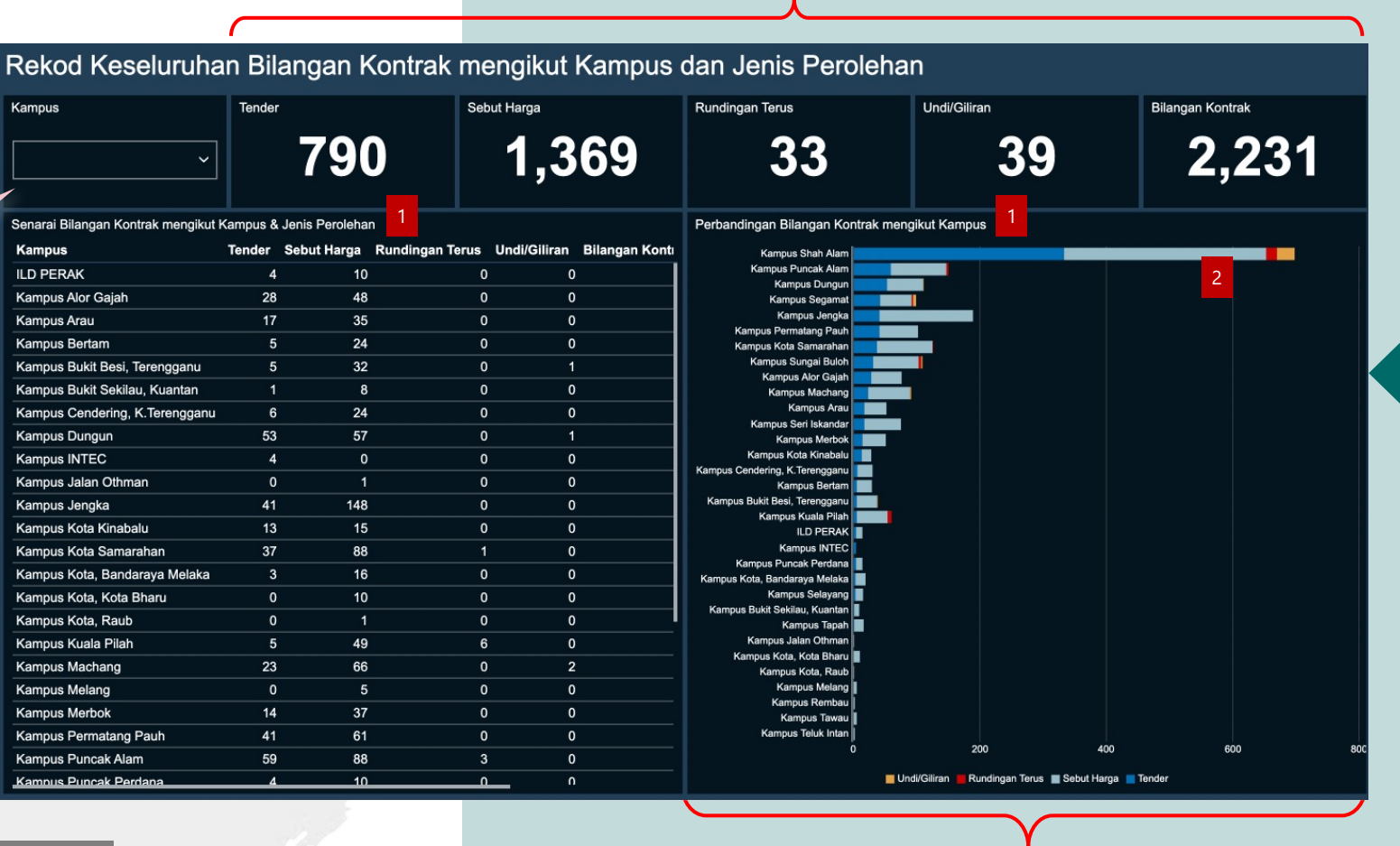

Sila imbas QR Code untuk akses kepada **Rekod Keseluruhan Bilangan Kontrak Mengikut** Kampus Dan Jenis Perolehan.

Carta bar menunjukan perbandingan bilangan kontrak mengikut Kampus berdasarkan Jenis Perolehan.

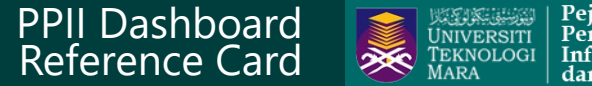

Peiabat Pembangunan Infrastruktur dan Infostruktur

Informasi yang boleh diperolehi daripada dashboard ini:

- 1. Bilangan keseluruhan kontrak yang didaftarkan dalam Modul eKontrak berdasarkan Jenis perolehan.
- 2. Jenis perolehan merangkumi Tender, Sebutharga, Runding Terus dan Undi/Giliran.

### PETUNJUK

Klik pada hujung tajuk Senarai Maklumat Kontrak Tahun Kampus untuk mendapatkan skrin 1 2000 Kampus Shah penuh bagi bagi setiap paparan yang dikehendaki.

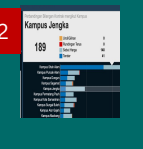

Klik dan *hold* pada bar untuk mendapatkan maklumat bilangan kontrak yang mewakili bar berkaitan.

# Rekod Keseluruhan Nilai Kontrak mengikut Kampus dan Jenis Perolehan

Dashboard ini memaparkan rekod keseluruhan Nilai Kontrak yang terdapat di dalam sistem eKontrak berdasarkan Kampus dan Jenis Perolehan.

Maklumat yang dipaparkan pada dashboard boleh diubah berdasarkan pemilihan yang dibuat pada filter kampus.

|                                     |                     |               |                 |                | А                                                              |                        |                       |               |    |
|-------------------------------------|---------------------|---------------|-----------------|----------------|----------------------------------------------------------------|------------------------|-----------------------|---------------|----|
|                                     |                     |               |                 |                |                                                                |                        |                       |               |    |
| Rekod Keseluruha                    | in Nilai Ko         | ontrak me     | engikut Ka      | mpus da        | n Jenis Perolehan                                              |                        |                       |               |    |
| Kampus                              | Tender              |               | Sebut Harga     |                | Rundingan Terus                                                | Undi/Giliran           |                       | Nilai Kontrak |    |
| `                                   | 1,270,80            | 8,247.61      | 349,612         | 2,576.33       | 62,826,098.52                                                  | 1,202                  | ,289.05               | 1,684,449,21  | 1. |
| Senarai Nilai Kontrak mengikut Karr | npus & Jenis Perole | ehan          |                 |                | Perbandingan Bilangan Kontrak                                  | mengikut Kampus        | 1                     |               |    |
| Kampus                              | Tender              | Sebut Harga   | Rundingan Terus | Undi/Giliran J | Kampus Shah Alam                                               |                        |                       |               |    |
| ILD PERAK                           | 3,094,711.23        | 2,460,231     | 0               | 0              | Kampus Puncak Alam                                             |                        |                       | 2             |    |
| Kampus Alor Gajah                   | 32.453.453.73       | 14.818.404.38 | 0               | 0              | Kampus Permatang Pauh<br>Kampus Sungai Buloh                   |                        |                       |               |    |
| Kampus Arau                         | 31.354.479.86       | 11.321.678.30 | 0               | 0              | Kampus Dungun                                                  |                        |                       |               |    |
| Kampus Bertam                       | 4.720.392           | 6.704.599.02  | 0               | 0              | Kampus Jengka<br>Kampus Segamat                                |                        |                       |               |    |
| Kampus Bukit Besi, Terengganu       | 4.088.525.97        | 10.606.365.46 | 0               | 20.000         | Kampus Kota Samarahan                                          |                        |                       |               |    |
| Kampus Bukit Sekilau, Kuantan       | 1.600.770           | 1.348.047     | 0               | 0              | Kampus Alor Gajan<br>Kampus Arau                               |                        |                       |               |    |
| Kampus Cendering, K.Terengganu      | 5.357.614.39        | 4,486,169,19  | 0               | 0              | Kampus Machang                                                 |                        |                       |               |    |
| Kampus Dungun                       | 56,719,474.16       | 13,196,908.06 | 0               | 49,831.98      | Kampus Merbok                                                  |                        |                       |               |    |
| Kampus INTEC                        | 5,136,112           | 0             | 0               | 0              | Kampus Kota Kinabalu<br>Kampus Puncak Perdana                  |                        |                       |               |    |
| Kampus Jalan Othman                 | 0                   | 155,102.40    | 0               | 0              | Kampus Kuala Pilah                                             |                        |                       |               |    |
| Kampus Jengka                       | 56,636,806.67       | 30,617,608.84 | 0               | 0              | Kampus Cendering, K. lerengganu Kampus INTEC                   |                        |                       |               |    |
| Kampus Kota Kinabalu                | 18,899,204.20       | 4,407,241.79  | 0               | 0              | Kampus Bertam                                                  |                        |                       |               |    |
| Kampus Kota Samarahan               | 44,748,327.64       | 23,998,912.41 | 3,950,000       | 0              | Kampus Rota, bandaraya Melaka<br>Kampus Bukit Besi, Terengganu |                        |                       |               |    |
| Kampus Kota, Bandaraya Melaka       | 4,138,224           | 3,414,439.28  | 0               | 0              | Kampus Selayang                                                |                        |                       |               |    |
| Kampus Kota, Kota Bharu             | 0                   | 2,033,509     | 0               | 0              | Kampus Bukit Sekilau, Kuantan                                  |                        |                       |               |    |
| Kampus Kota, Raub                   | 0                   | 341,395       | 0               | 0              | Kampus Tapah<br>Kampus Jalan Othman                            |                        |                       |               |    |
| Kampus Kuala Pilah                  | 5,955,371.72        | 12,515,108.54 | 71,470          | 0              | Kampus Kota, Kota Bharu                                        |                        |                       |               |    |
| Kampus Machang                      | 27,797,810.30       | 17,171,769.11 | 0               | 37,600         | Kampus Kota, Kaub<br>Kampus Melang                             |                        |                       |               |    |
| Kampus Melang                       | 0                   | 1,410,753.20  | 0               | 0              | Kampus Rembau                                                  |                        |                       |               |    |
| Kampus Merbok                       | 20,293,922.50       | 13,064,124.97 | 0               | 0              | Kampus Taluk Intan                                             |                        |                       |               |    |
| Kampus Permatang Pauh               | 73,644,615          | 14,066,237.08 | 0               | 0              | 0.00                                                           | 200M                   | 400M                  | 600M          |    |
| Kampus Puncak Alam                  | 107,909,405.13      | 26,180,945.99 | 5,626,400       | 0              | <b>_</b> U                                                     | ndi/Giliran 📕 Rundinga | n Terus 🔳 Sebut Harga | Tender        |    |
|                                     |                     | 2             |                 |                |                                                                |                        |                       |               |    |

Pecahan jumlah keseluruhan nilai kontrak yang terdapat di dalam Modul eKontrak mengikut Jenis Perolehan.

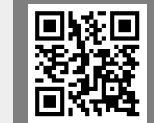

Sila imbas QR Code untuk akses kepada Rekod Keseluruhan Nilai Kontrak Mengikut Kampus Dan Jenis Perolehan.

Carta bar menunjukan **perbandingan** Nilai Kontrak mengikut Kampus berdasarkan Jenis Perolehan

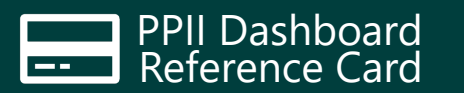

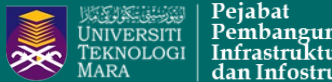

Pembangunan Infrastruktur dan Infostruktur

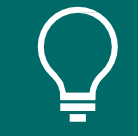

Informasi yang boleh diperolehi daripada dashboard ini:

- 1. Nilai keseluruhan kontrak yang didaftarkan dalam Modul eKontrak berdasarkan jenis perolehan.
- 2. Jenis perolehan merangkumi Tender, Sebutharga, Runding Terus dan Undi/Giliran.

### PETUNJUK

189 Retige for

Klik pada hujung tajuk Senarai Maklumat Kontrak Tahun Kampus untuk mendapatkan skrin 1 2000 Kampus Shah penuh bagi bagi setiap paparan.

> Klik dan *hold* pada bar untuk mendapatkan maklumat nilai kontrak yang mewakil<u>i bar</u> berkaitan.

### **Rekod** Keseluruhan Bilangan Kontrak mengikut Kampus dan Jenis Kontrak

Dashboard ini menunjukkan rekod keseluruhan bilangan kontrak yang terdapat di dalam sistem eKontrak berdasarkan Kampus dan Jenis Kontrak.

Maklumat yang dipaparkan pada dashboard boleh diubah berdasarkan pemilihan yang dibuat pada *filter* kampus.

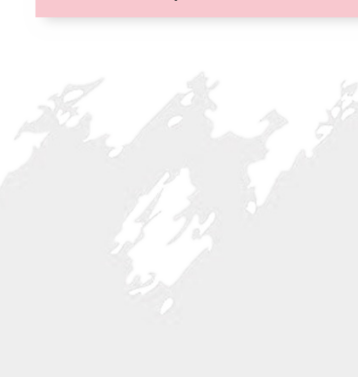

| Kan | ipus                               |             |        | Be           | ekalan           | Kerja                                        | Perkhidmatar |
|-----|------------------------------------|-------------|--------|--------------|------------------|----------------------------------------------|--------------|
| Ł   |                                    |             |        | <b>~</b>     | 30               | 897                                          | 1,           |
| Sen | arai Bilangan Kontrak mengikut Kam | pus & Jenis | Kontra | k 1          |                  | Perbandingan Bilangan Kontrak meng           | gikut Kampus |
|     | Kampus                             | Bekalan     | Kerja  | Perkhidmatan | Bilangan Kontrak | Kampus Jengka                                |              |
| 1   | ILD PERAK                          | 0           | 3      | 11           | 14               | Kampus Shah Alam                             |              |
| 2   | Kampus Alor Gajah                  | 0           | 21     | 55           | 76               | Kampus Kuala Pilah                           |              |
| 3   | Kampus Arau                        | 0           | 14     | 38           | 52               | Kampus Sungai Buloh                          |              |
| 4   | Kampus Bortom                      | 0           | 5      | 34           | 30               | Kampus Puncak Perdana                        |              |
| 4   |                                    | 0           | -<br>- | 24           | - 29             | Kampus Alor Gajah                            |              |
| 5   | Kampus Bukit Besi, Terengganu      | 0           | 9      | 29           | 38               | Kampus Arau                                  |              |
| 6   | Kampus Bukit Sekilau, Kuantan      | 0           | 4      | 5            | 9                | Kampus Bertam                                |              |
| 7   | Kampus Cendering, K.Terengganu     | 0           | 7      | 23           | 30               | Kampus Bukit Sekilau, Kuantan                |              |
| 8   | Kampus Dungun                      | 0           | 41     | 70           | 111              | Kampus Cendering, K.Terengganu               |              |
| 9   | Kampus INTEC                       | 0           | 2      | 2            | 4                | Kampus Dungun                                |              |
| 10  | Kampus Jalan Othman                | 0           | -      | -            | · · · ·          | Kampus Jalan Othman                          |              |
| 10  |                                    | 0           |        |              | 1                | Kampus Kota Kinabalu                         |              |
| 11  | Kampus Jengka                      | 18          | 85     | 86           | 189              | Kampus Kota, Bandaraya Melaka                |              |
| 12  | Kampus Kota Kinabalu               | 0           | 10     | 18           | 28               | Kampus Kota, Rota Bharu<br>Kampus Kota, Raub |              |
| 13  | Kampus Kota Samarahan              | 3           | 41     | 82           | 126              | Kampus Machang                               |              |
| 14  | Kampus Kota, Bandaraya Melaka      | 0           | 6      | 13           | 19               | Kampus Melang                                |              |
| 15  | Kampus Kota, Kota Bharu            | 0           | 5      | 5            | 10               | Kampus Permatang Pauh                        |              |
| 16  | Kampus Kota Baub                   | 0           | 1      | 0            | 1                | Kampus Puncak Alam                           |              |
| 10  |                                    | 0           | 1      |              | 1                | Kampus Rembau                                |              |
| 1/  | Kampus Kuala Pilah                 | 2           | 13     | 45           | 60               | Kampus Selayang                              |              |
| 18  | Kampus Machang                     | 0           | 38     | 53           | 91               | Kampus Seri Iskandar                         |              |
| 19  | Kampus Melang                      | 0           | 0      | 5            | 5                | Kampus Tapah<br>Kampus Tawau                 |              |
| 20  | Kampus Merbok                      | 0           | 6      | 45           | 51               | Kampus Teluk Intan                           |              |
| 21  | Kampus Permatang Pauh              | 0           | 46     | 73           | 119              | . j                                          | 200          |
| 22  |                                    | 0           | 72     | 79           | 150              |                                              | Parkhidma    |

Carta bar menunjukan **perbandingan Bilangan Kontrak** mengikut **Kampus** berdasarkan **Jenis Kontrak**.

Keria 📃 Bekala

Ringkasan bilangan kontrak yang terdapat di dalam Modul eKontrak mengikut **Jenis** 

Kontrak.

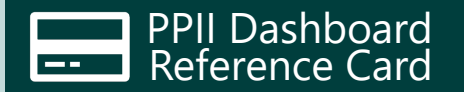

Bilangan Kontrak

329

2,256

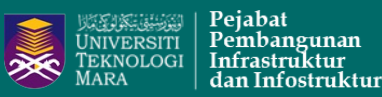

 $\bigcirc$ 

Informasi yang boleh diperolehi daripada dashboard ini:

- Bilangan keseluruhan kontrak yang didaftarkan dalam Modul eKontrak berdasarkan jenis kontrak.
- 2. Jenis kontrak merangkumi Bekalan, Kerja dan Perkhidmatan.

### PETUNJUK

Serara Makumat Kontexk Tahun Kampus 1 2000 Kampus Stah penuh bagi bagi setiap paparan.

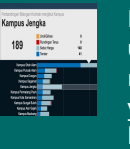

Klik dan *hold* pada bar untuk mendapatkan maklumat nilai kontrak yang mewakili bar berkaitan.

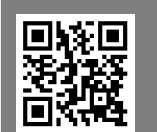

Sila imbas QR Code untuk akses kepada **Rekod Keseluruhan Bilangan Kontrak Mengikut Kampus Dan Jenis Kontrak.** 

### Rekod Keseluruhan Nilai Kontrak mengikut Kampus dan Jenis Kontrak

Kampus Jengka

Kampus Kota Kinabalu

Kampus Kota Samarahan

Kampus Kota, Kota Bharu

Kampus Permatang Pauh

Kampus Puncak Alam

Kampus Kota, Raub

Kampus Kuala Pilah

Kampus Machang

Kampus Melang

Kampus Merbok

Kampus Kota, Bandaraya Melaka

Dashboard ini memaparkan rekod keseluruhan Nilai Kontrak yang didaftarkan dalam Modul eKontrak berdasarkan Kampus dan Jenis Kontrak.

Maklumat yang dipaparkan pada dashboard boleh diubah berdasarkan pilihan yang dibuat pada filter kampus.

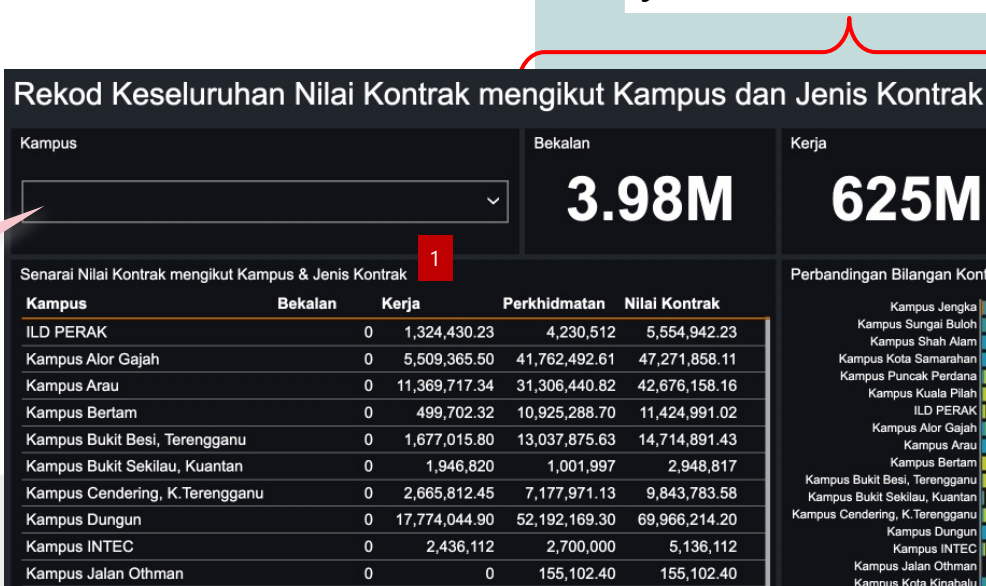

30,165,924.18

6 387 055 51

28,646,674.74

3.817.007

652,528

341.395

0

1.455.652.20

4.890.578.50

0 13.997.599.57

0 30.071.124.80

54,067,187.13

16 919 390 48

43,928,847.71

3.735.656.28

17,072,353.06

31.009.579.84

1,410,753,20

28,467,468,97

57.639.727.28

1,380,981

0

3.021.304.20

121,717.60

0

0

0

0

0

0

13,945

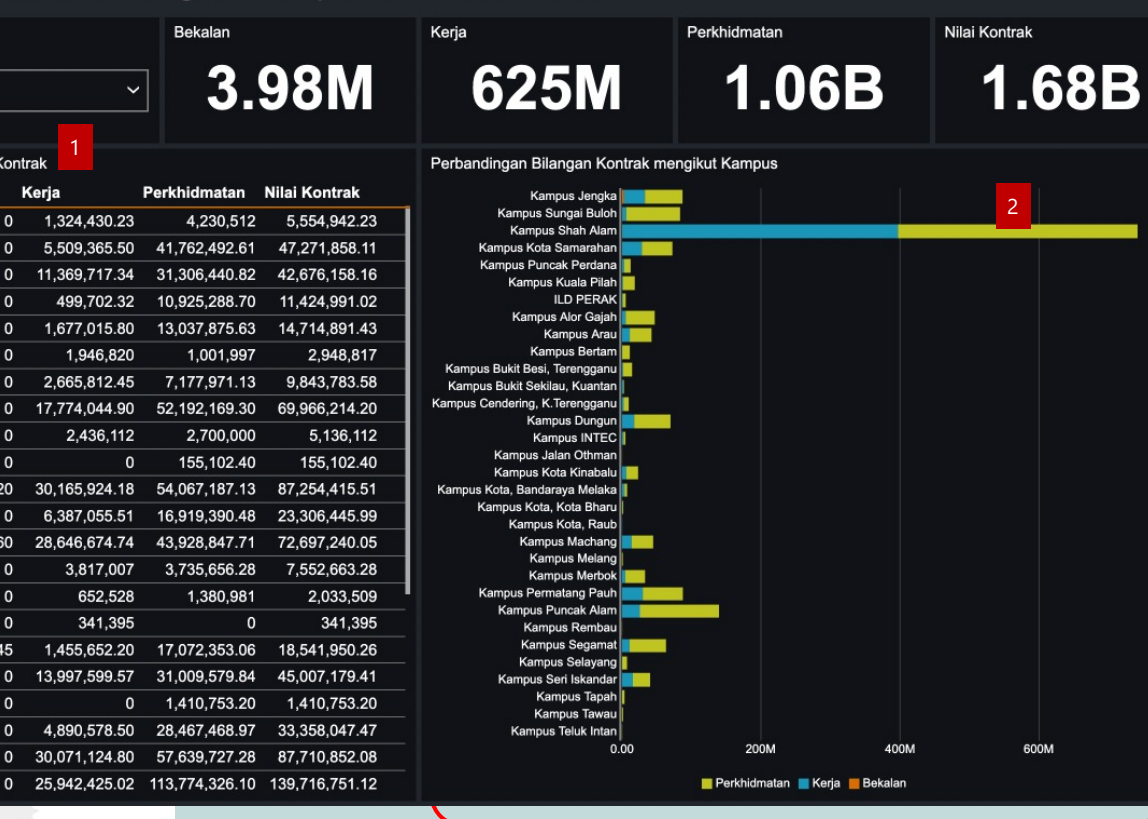

Ringkasan Nilai Kontrak yang terdapat di dalam Modul eKontrak mengikut jenis kontrak dan keseluruhan.

> Carta bar menunjukan perbandingan Nilai Kontrak mengikut Kampus berdasarkan Jenis Kontrak

----

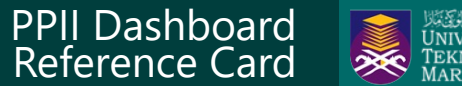

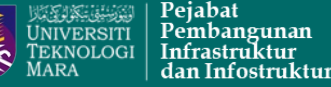

Informasi yang boleh diperolehi daripada dashboard ini:

- 1. Nilai keseluruhan kontrak yang didaftarkan dalam Modul eKontrak berdasarkan Jenis Kontrak.
- 2. Jenis kontrak merangkumi Bekalan, Keria dan **Perkhidmatan**

#### PETUNJUK

189 Beckey

Klik pada hujung tajuk Senarai Maklumat Kontrak Tahun Kampus untuk mendapatkan skrin 1 2000 Kampus Shah penuh bagi bagi setiap paparan.

Klik dan *hold* pada bar

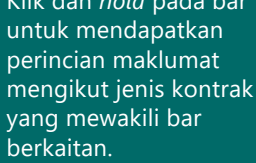

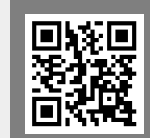

Sila imbas QR Code untuk akses kepada Rekod Keseluruhan Nilai Kontrak Mengikut Kampus Dan Jenis Kontrak.

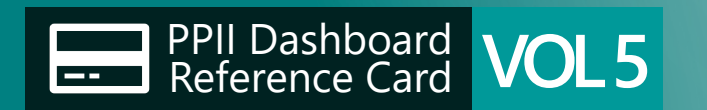

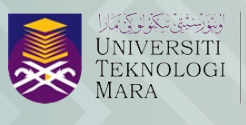

Pejabat Pembangunan Infrastrutkur dan Infostruktur Disediakan oleh: Bahagian Dasar, Jabatan Infrastruktur

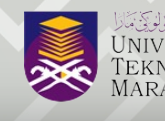

Pejabat Pembangunan Infrastruktur dan Infostruktur

# Panduan Pengguna DASHBOARD JABATAN INFRASTRUKTUR Kontrak Fasiliti

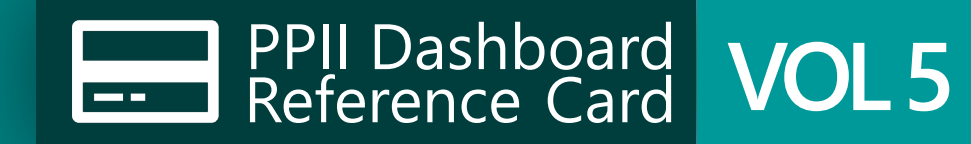

| aklumat Kos Penyelenggaraan dalam Meter Per |                                                                                             |                                     |  |  |  |  |  |  |  |  |
|---------------------------------------------|---------------------------------------------------------------------------------------------|-------------------------------------|--|--|--|--|--|--|--|--|
| angan Kontrak                               | Nilai Kontrak                                                                               | Kos Tahunan (RM/M2)                 |  |  |  |  |  |  |  |  |
| 95                                          | 100M                                                                                        | 183                                 |  |  |  |  |  |  |  |  |
| hun                                         | Senarai Kos Penyelenggaraan Menç<br>Kampus                                                  | jikut Kampus<br>JenisPerolehan Bil_ |  |  |  |  |  |  |  |  |
| 2024 ~                                      | 1 Kampus Alor Gaiah                                                                         | Sebut Harga                         |  |  |  |  |  |  |  |  |
|                                             | 2 Kampus Alor Gaiah                                                                         | Tender                              |  |  |  |  |  |  |  |  |
|                                             | 3 Kampus Arau                                                                               | Sebut Harga                         |  |  |  |  |  |  |  |  |
| nis Perolehan                               | 4 Kampus Bertam                                                                             | Sebut Harga                         |  |  |  |  |  |  |  |  |
|                                             | 5 Kampus Bukit Besi, Terengganu                                                             | Sebut Harga                         |  |  |  |  |  |  |  |  |
| All V                                       | 6 Kampus Cendering, K.Tereng                                                                | Sebut Harga                         |  |  |  |  |  |  |  |  |
|                                             | 7 Kampus Cendering, K.Tereng                                                                | Tender                              |  |  |  |  |  |  |  |  |
|                                             | 8 Kampus Dungun                                                                             | Sebut Harga                         |  |  |  |  |  |  |  |  |
| mpus                                        | 9 Kampus Dungun                                                                             | Tender                              |  |  |  |  |  |  |  |  |
| The All                                     | 10 Kampus Jengka                                                                            | Sebut Harga                         |  |  |  |  |  |  |  |  |
| Kampus Alor Gajah                           | 11 Kampus Jengka                                                                            | Tender                              |  |  |  |  |  |  |  |  |
| Kampus Arau                                 | 12 Kampus Kota Samarahan                                                                    | Sebut Harga                         |  |  |  |  |  |  |  |  |
| Kampus Bertam                               | Kos Tahunan mengikut Kampus                                                                 |                                     |  |  |  |  |  |  |  |  |
| 📕 Kampus Bukit Besi, Ten                    | Kampus Sungai Buloh<br>Kampus Alor Gajah                                                    |                                     |  |  |  |  |  |  |  |  |
| Kampus Cendering, K.T                       | Kampus Centering, K. Jarongganu<br>Kampus Puncak Alam<br>Kampus Selayang<br>Kampus Selayang |                                     |  |  |  |  |  |  |  |  |
| Kampus Dungun                               | Kampus Bukt Besi, Terengganu<br>Kampus Kota Samarahan<br>Kampus Dungun                      |                                     |  |  |  |  |  |  |  |  |
| Kampus Jengka                               | Kampus Bertam<br>Kampus Begamat<br>Kampus Jengamat                                          |                                     |  |  |  |  |  |  |  |  |
| Kampus Kota Samarahi                        | Kampus Merbok<br>Kampus Seri Iskandar<br>Kampus Kusia Pilah                                 |                                     |  |  |  |  |  |  |  |  |
| Kampus Kota, Bandara                        | Kampus Kota, Bandaraya Melaka<br>Kampus Machang<br>Kampus Arau<br>10.00 \$20.0              | \$40.0                              |  |  |  |  |  |  |  |  |
|                                             |                                                                                             |                                     |  |  |  |  |  |  |  |  |